# 第九届山东省大学生"数字+"创新创业大赛 山东省大学生科技节赛事服务系统填报说明

一、 山东省大学生科技节赛事服务系统操作流程

### 第一步:用户注册

用户无需安装软件,打开浏览器在地址栏输入以下地址即 可进入系统界面:https://smart.sdast.org.cn/portal/fwdt, 找到"大学生科技节"模块。进入登录和注册页面,点击"立 即注册"进入山东省统一政务服务门户注册页面,按照提示填 写信息即可完成注册,注册信息自动同步到大学生科技节赛事 服务系统中。

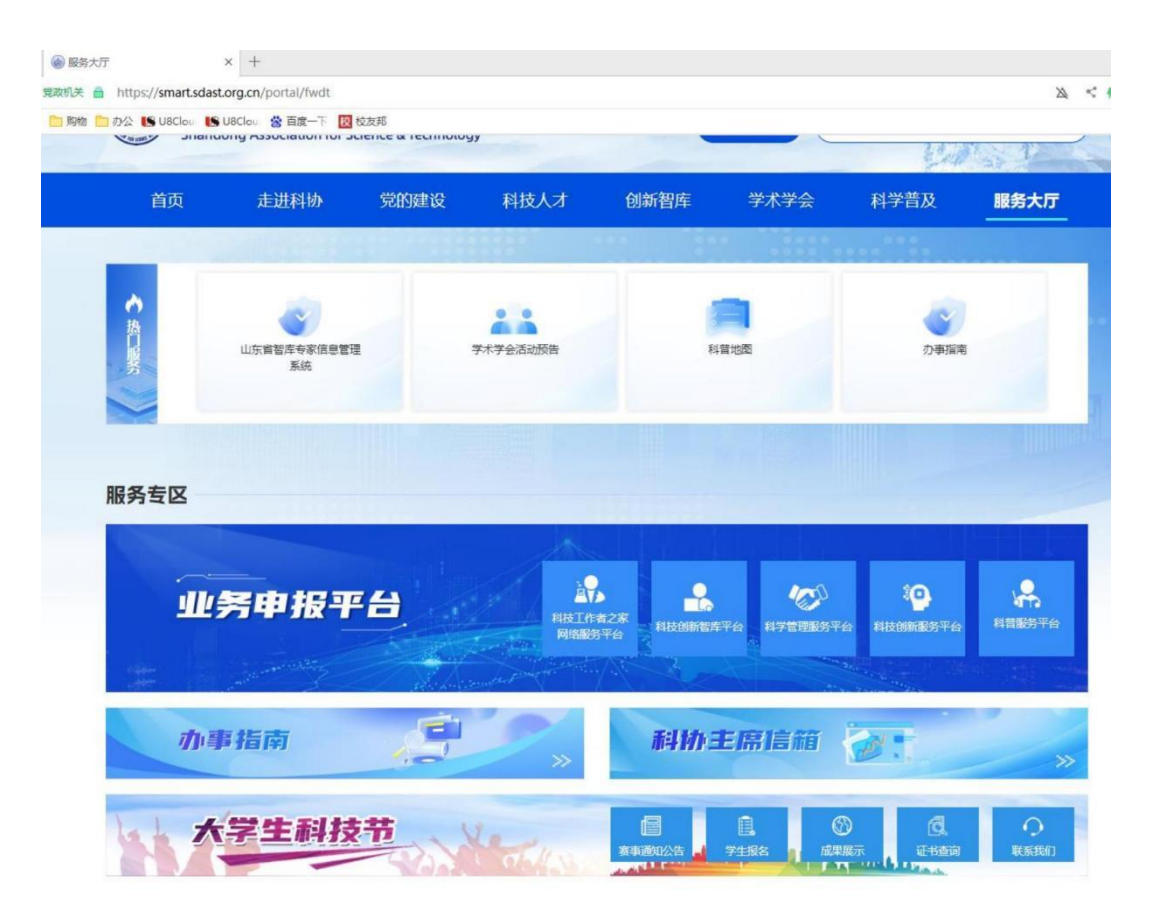

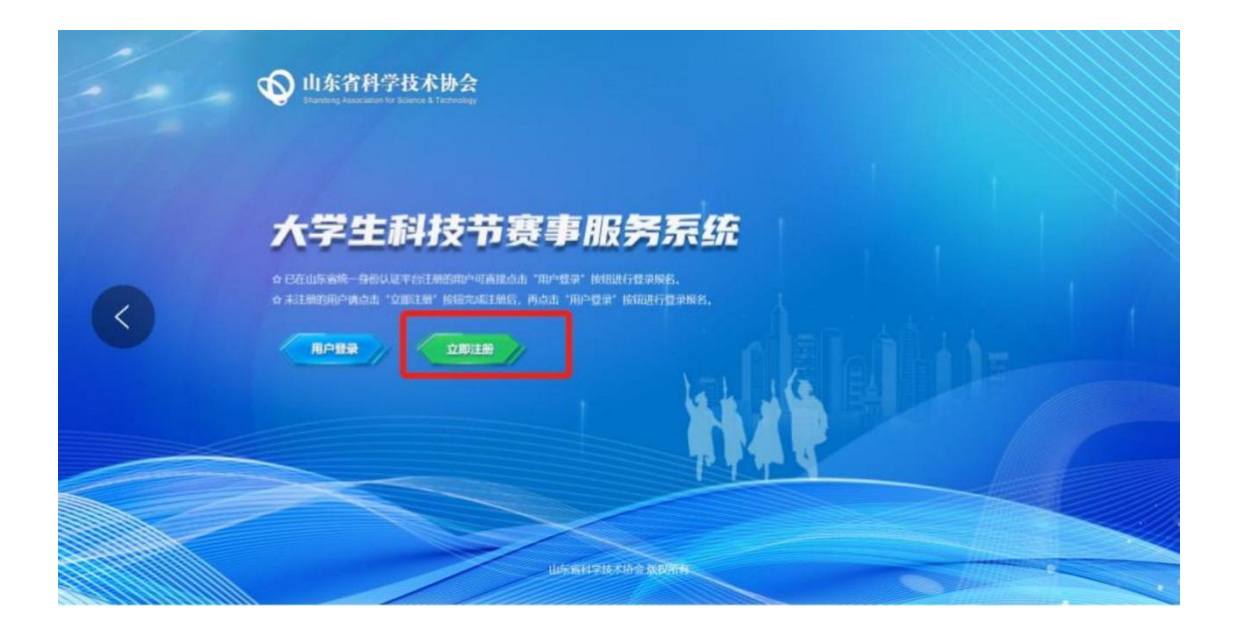

| 山东省统一身份认i        | 正平台                                 |                                                                       | 已有账号? 直接登录        |
|------------------|-------------------------------------|-----------------------------------------------------------------------|-------------------|
| A 个人注册<br>A 法人注册 | 注册说明: 1.注册个人账号的<br>留证。<br>2.个人账号注册的 | 需要填写证件信息,请提前准备身份证、港澳居民往来内地通行证、台湾<br>相关问题,请查看帮助中心或联系智能会报。              | 冒民往来内地通行证或者外国人永久居 |
|                  | * 姓名:                               | 训输入姓名                                                                 |                   |
|                  | 证件类型:                               | 居民身份证 🗸                                                               |                   |
|                  | *证件号码:                              | 请输入证件号码                                                               |                   |
|                  | * 证件有效期:                            | <ul> <li>通送等开始日期</li> <li>通送等結束日期</li> <li>百年○ +年○ 二十年○ 长期</li> </ul> |                   |
|                  | * 密码:                               | 8-18位字符,必须包含字母、数字、符号中的两种或以上 🛷                                         |                   |
|                  | * 确认密码:                             | 忽输入的密码和确认的密码不一致,请重新输入 💋                                               |                   |
|                  | * 手机号:                              | 请输入手机号                                                                |                   |
|                  | * 图形验证码:                            | 请输入图形验证码 4 1 a 2 0                                                    | 0                 |
|                  | *短信验证码:                             | 清給入垣間金正円                                                              | 3                 |
|                  |                                     | 我已阅读并同意遍守《用户服务协议》和《隐私协议》<br>文明主册                                      |                   |

## 第二步:系统登录

点击"用户登录"跳转到山东省统一政务服务门户进行登录。

| い な 着 科 学 技 な 协 会   と い な が の の 、 の 、 の 、 の 、 の 、 の 、 の 、 の 、 の 、                                         |
|----------------------------------------------------------------------------------------------------|
|                                                                                                    |
| 大学生科技节赛事服务系统                                                                                              |
| о жінном энострализи такжа но ал рашаталяр.<br>о жінномеран такжаны, нен тороду канадорях.<br>Праду орінн |
| THE P                                                                                                    |
|                                                                                                    |
|                                                                                                    |

| <b>户通行证</b>  山东省统一政务服务 | 访户                              | 使用            |
|------------------------|---------------------------------|---------------|
| 个人登录法人登录               |                                 | 合作网站          |
| 账号密码登录 手机脸证码登录 扫码登录    |                                 | (由中国(山东)      |
| ② 登录名/手机号/身份证          | 支         支付宝账号            微信账号 | 😤 山东省投资审批监管平台 |
| ☐ 请输入密码                | ◎ 电子社保卡                         | 🔗 山东省人民政府     |
| 123 请输入验证码 g 4 6 4     | 智能客服 账号登录注册、认证、企业绑定问题请          | ~             |

#### 第三步: 赛事报名

登录成功后进入大学生科技节赛事报名页面,点击赛事中心-赛事报名,进入报名列表页面。

| 大学生科技节赛事服务系统 | Ξ @ ĕ¤        | ⊕             | 选中赛事中心之后 |      |        |      |      | 久 夏汤        |
|--------------|---------------|---------------|----------|------|--------|------|------|-------------|
| ▲ 茶事报名       | 首页 / 長事中心 / 奏 | ≢报名           |          |      |        |      |      |             |
|              | 点击赛事报名进行赛事    | 填报            |          |      |        |      |      |             |
|              | 茶事名           | <b>曰:</b> 请送择 |          |      |        |      |      | 0 主重 9 空询   |
|              | 赛事报名列表        |               |          |      |        |      |      | + 1612 CI 🕸 |
|              | □ 序号          | 赛事名称          | 赛道名称     | 项目名称 | 参赛人员姓名 | 所在学校 | 审核状态 | 操作          |
|              |               |               |          |      |        |      |      |             |
|              |               |               |          |      | 新无数据   |      |      |             |

【报名列表】用户可报名参加多个赛事,报名列表可进行 报名信息查看、编辑和删除等操作。

【新增】可以选择赛事列表中的赛事进行报名,报名时需 填写赛事报名信息,包括赛事信息、赛道信息、项目名称、联 系人、联系方式、所在学校、指导教师、参赛人员信息(姓名、 手机号、证件号,用于证书查询)等,支持暂存和提交操作。

【编辑】 暂存、撤回以及承办单位退回的信息可重新编辑。

【撤回】已提交未审核的报名信息可撤回重新编辑。

【删除】暂存、撤回以及承办单位退回的信息可删除。

二、山东省大学生"数字+"创新创业大赛报名说明

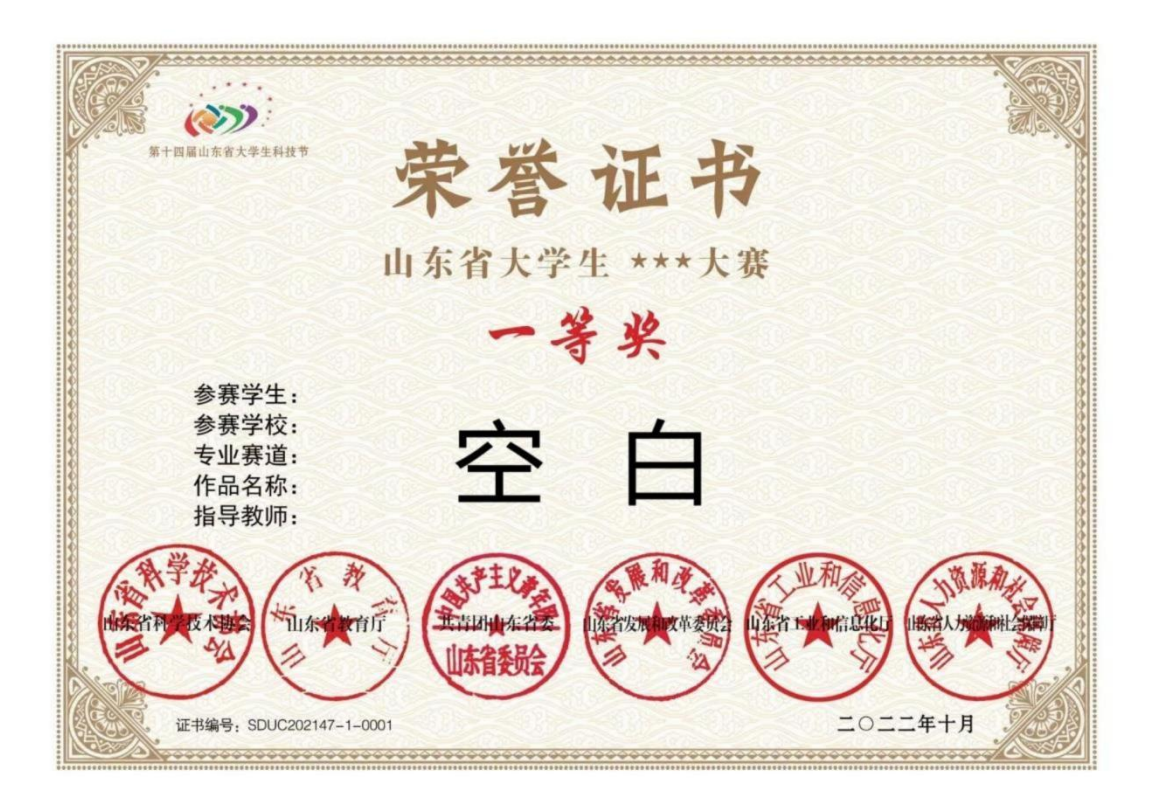

系统自动生成证书样板

| *赛事选择:  | 山东省大学生"数字+"创新创业大赛   | * 专业赛道:      | 请选择                                       | ^ |  |
|---------|---------------------|--------------|-------------------------------------------|---|--|
| 作品名称:   | 请输入,且不超过40字(如无,不填写) |              | "数字+"农业-智公移苗<br>"数字+"农业-分苗必争              |   |  |
| * 联系人:  | 请输入                 | * 联系人手机:     | "数字+"农业-慧眼识果                              |   |  |
| * 所在学校: | 请选择                 |              | "数字+"农业-满载而归<br>"数字+"交通运输-物流小车            |   |  |
| 2       | 指导教师姓名              |              | "数字+"制造-机器人虚拟仿真赛<br>"数字+"制造-智能制造数字孪生虚拟仿真赛 |   |  |
|         |                     |              | "数字+"制造-数字化智能产线精益管理赛                      |   |  |
|         |                     | 行政据          |                                           |   |  |
|         | . 37                | hn <= ¥b +62 |                                           |   |  |

报名信息填报

#### 赛事选择:

山东省大学生"数字+"创新创业大赛 专业赛道:

- 1. "数字+"农业-智公移苗;
- 2. "数字+" 农业-分苗必争;
- 3. "数字+" 农业-慧眼识果;
- 4. "数字+" 农业-满载而归;
- 5. "数字+"交通运输-物流小车;
- 6. "数字+"制造-机器人虚拟仿真赛;
- 7. "数字+"制造-智能制造数字孪生虚拟仿真赛;
- 8. "数字+"制造-数字化智能产线精益管理赛;
- 9. "数字+"制造-3D 打印赛;
- 10. "数字+"信息服务-探索者创新设计赛;
- 11. "数字+"信息服务-智能机器人物品识别;
- 12. "数字+"信息服务-深度学习机器人算法应用赛;
- 13. "数字+"信息服务-具身智能机器人应用赛;
- 14. "数字+"信息服务-人形机器人挑战赛;
- 15. "数字+" 医疗-智慧医疗;
- 16. "数字+"创业;
- 17. 睿抗机器人开发者大赛(RAICOM)山东省赛。

#### 作品名称:

作品名称是在大赛证书重要信息,作品名称的长度要求一 般为 10 个字符以内,最长不得超过 20 个字符,确保作品名称 在大赛证书中能够完整显示,避免因名称过长而影响排版效果。 作品名称命名要求如下:

创意性和独特性:作品名称应具有创意和独特性,能够准确反映作品的核心功能和设计理念。

简洁明了:名称应简洁明了,便于理解和记忆,避免使用过于复杂或难以理解的词汇。

避免侵权:确保名称不侵犯他人的知识产权,避免使用已有注册商标或品牌名称。

符合主题: 名称应与大赛的主题和要求相符合, 体现作品的设计方向和用途。

<u>数字+创业赛道的为了便于评审,作品名称加上前缀智慧</u> <u>农业-(或/智慧交通-/信息服务-/智能制造-/数字医疗-/数字</u> 媒体-),比如:智慧交通-电缆通道环境检测预警及联动处理系 统设计。

#### 参赛学校:

使用参赛单位规范全称。

参赛学生:

"数字+"制造赛项: 3D 打印赛、"华航唯实杯"机器人虚 拟仿真赛、"经世智能杯"智能制造数字孪生虚拟仿真赛参赛队

7

员限定 1 人;其他项目(除睿抗以外)参赛队员限定 1-3 人, 每个学生最多参加 2 项(若参加 2 项,重新点击"新增"报名)。 睿抗机器人开发者大赛山东省赛参赛队员限定以赛项规则为准。 指导教师:

山东省大学生"数字+"创新创业大赛指导教师限定 1 人; 睿抗机器人开发者大赛(RAICON)山东省赛指导教师限定 1-2 人。

#### 重要备注:

| ≣    | @    | 首页      | 會 赛事中心                                |           |            |        |       |                  | A     |
|------|------|---------|---------------------------------------|-----------|------------|--------|-------|------------------|-------|
| 首页 / | 赛事中间 | > / 赛事排 | · · · · · · · · · · · · · · · · · · · |           |            |        |       |                  |       |
|      | a    | 事名称:    | (清波)時                                 |           |            |        |       | 0.重置             | Q. 查询 |
| 赛    | 事报名列 | 山表      |                                       |           |            |        |       | + 新增 C           | )I ©  |
|      |      | 序号      | 赛事名称                                  | 专业赛道      | 作品名称       | 所在学校   | 审核状态  | 操作               |       |
|      |      | 1       | 山东省大学生"数字+"创新创业大赛                     | "数字+"农业-智 | 智公移苗       | 100000 | = 未提交 | 16118   BURK   B | 名     |
|      |      |         |                                       |           |            |        | 共1条   | < 1 > 10         | 条/页∨  |
|      |      |         |                                       |           |            |        |       |                  |       |
|      |      |         |                                       |           |            |        |       |                  |       |
|      |      |         |                                       |           |            |        |       |                  |       |
|      |      |         |                                       | 山东        | 省科学技术协会 版机 | 初有     |       |                  |       |

赛事报名

<u>赛事报名列表中一行为一支队伍</u>,每支参赛队伍的信息( 包括指导教师和学生的信息)在报名系统中独立填写,第 二支队伍报名时单击"新增",填写第二支队伍报名信息。

(1) 若一支队伍中含有多人,队员只需用一个账号进行报名,不可重复报名;

(2) 若填写多个指导老师或参赛学生,单击"添加一 行数据"即可。

| 赛事添加 |            |        |         |        |        |       | ×  |
|------|------------|--------|---------|--------|--------|-------|----|
|      | * 所在学校: 请选 | 择 ~    | ~       |        |        |       |    |
| 序号   |            | 指导教师姓名 |         |        |        | 操作 🛈  |    |
| 1    |            | •      | 1       |        |        | 删除    |    |
|      |            |        | + 添加一行  | 数据     |        |       |    |
| 序号   | 参赛人姓名      | 参赛人手机号 | 参赛人证件类型 |        | 参赛人证件号 | 操作 🕠  |    |
| 1    | •          | •      | 身份证     | $\sim$ | •      | 删除 下移 |    |
| 2    | •          |        | 身份证     | $\vee$ |        | 删除 上移 |    |
|      |            |        | + 添加一行  | 数据     |        |       |    |
|      |            |        |         |        |        | 取消 暂存 | 提交 |

赛事报名列表中审核状态"待审核"时,报名人员单击"撤回"按钮修改。

| 赛事报名 | 列表 |                   |           |      |      |                         | +新增 C 王 8   |
|------|----|-------------------|-----------|------|------|-------------------------|-------------|
|      | 序号 | 赛事名称              | 专业赛道      | 作品名称 | 所在学校 | 审核状态                    | 操作          |
|      | 1  | 山东省大学生"数字+"创新创业大赛 | "数字+"农业-智 | 智公移苗 |      | <ul> <li>待审核</li> </ul> | 查看 搬回       |
|      |    |                   |           |      |      | 共1条                     | < 1 > 10条/页 |

报名信息撤回